# Milton Soccer Academy

## **Player Registration Guide**

#### Overview

The Milton Soccer Academy (MSA) uses a league management system named E2E to register players, manage scheduling and standings, administer discipline and game sheets. You, as a player, can view club notices, schedules, standings. You can contact others on your team via email. We also provide a smart phone app that displays scheduling and standings, as well as news posted on the website.

You MUST register using our software or you CANNOT play! Information provided here will be submitted to the Ontario Soccer Association for registration and insurance purposes. Be truthful and accurate with Team management begins with activating your team. The following steps need to be done by yourself.

Once you register, your team manager AND the Club will need to approve you. This can take up to 7 days. So, do it NOW.

NOTE: Last date to be registered is June 15<sup>th</sup> for the Outdoor season or Jan 15<sup>th</sup> for the indoor season.

- 1. Select playing season (Indoor or Outdoor)
- 2. Select your team
- 3. Enter your details

### **Re 1: Selecting Season**

In a browser, go to Milton.e2esoccer.com

| imilton.e2esoccer.com/Default.aspx                                                          |                                                                                           |  |
|---------------------------------------------------------------------------------------------|-------------------------------------------------------------------------------------------|--|
| ioogle 🦳 SportSavvy 🦳 Soccer 🦳 JAK                                                          |                                                                                           |  |
| LOG IN email: Log In Remember login<br>password: Log In Grant password? Player Registration |                                                                                           |  |
| MILTON SOCCER ACADEMY<br>Switch Season Contact Adults Youth<br>Switch Season ON             | A Member of the PHSA and Sanctioned by the OSA                                            |  |
| Current Sun Eve                                                                             | 2. Second: Click on My Team and select<br>YOUR team name. Do NOT mess this up,<br>please! |  |

### Re 2: Select YOUR Team

Notice that the banner now says OUTDOOR! Click on My Team in the horizontal menu bar below the red banner.

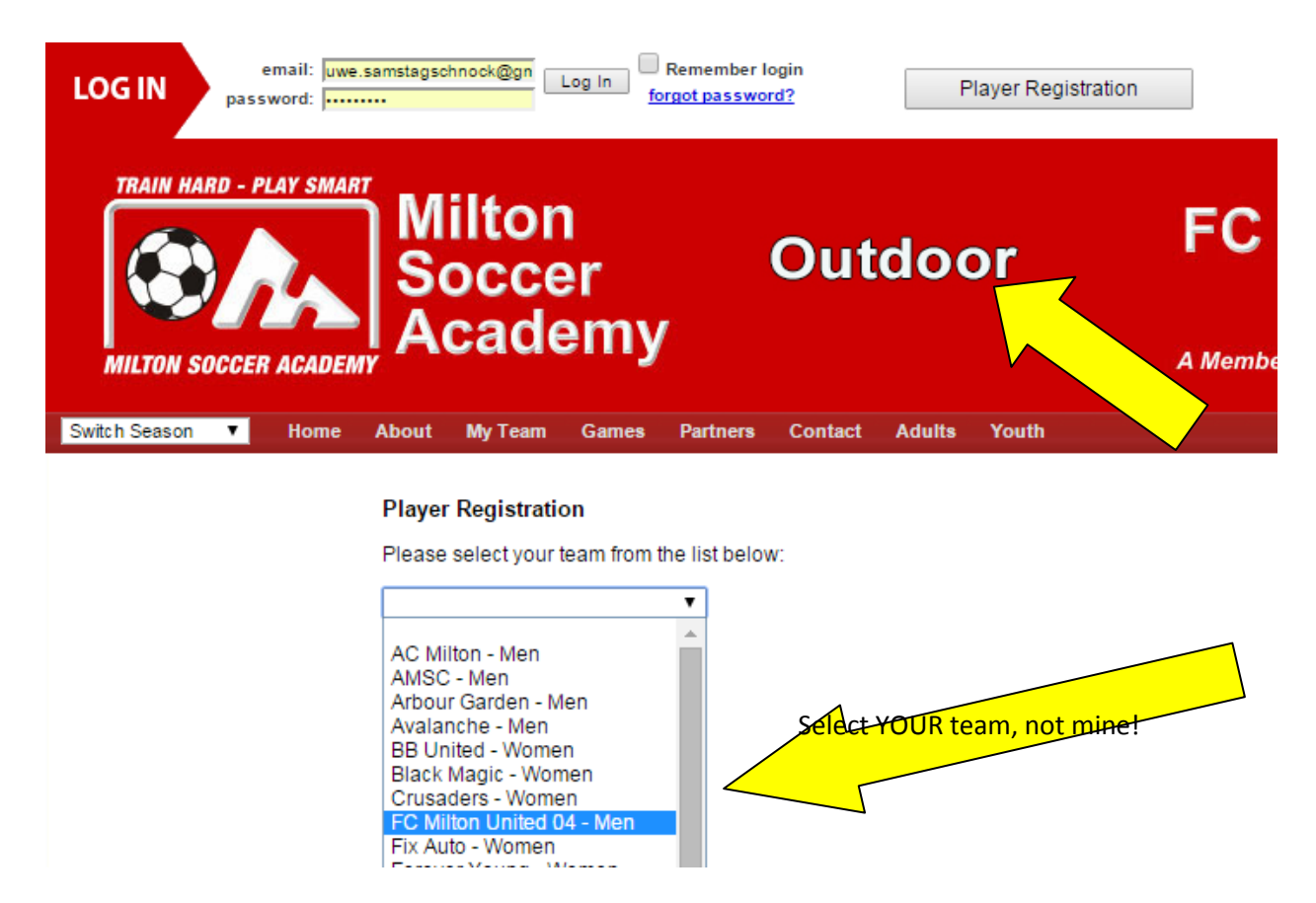

### **Re: Enter Your Details**

| Switch Season V Home                          | About My Team Games                                                  | Partners Contact | Adults Youth                                                                                                    |
|-----------------------------------------------|----------------------------------------------------------------------|------------------|----------------------------------------------------------------------------------------------------|
| Don't worry about<br>your OSA number! We      | First Name:<br>Last Name:<br>Date of Birth: Day: •<br>Gender: • Male | Month: Vear:     | <ul> <li>Enter all your details truthfully and correctly! This is important as it is used by the OSA to insure you as a player. You ness up here, you may not be insured. Review twice before clicking Next when done!</li> </ul> |
| will find it if you enter correct information | Address:                                                             |                  |                                                                                                    |
|                                               | City:<br>Province: Ontario                                           | T                |                                                                                                    |
|                                               | Postal Code:                                                         | ma               |                                                                                                    |
|                                               | Password:                                                            |                  |                                                                                                    |
|                                               | Home Phone:                                                          | Ext:             |                                                                                                    |
|                                               |                                                                      |                  | Next>                                                                                                    |

Confirm the information and click **Next** to continue (or go back using your browser's back button).

Accept all waivers! Do NOT say that you played in another country or you will have to pay more money!

Click **Next** and your sign-up will be submitted your request to your team manager. You are NOT YET registered to play. Check with your manager when you are entitled to play.

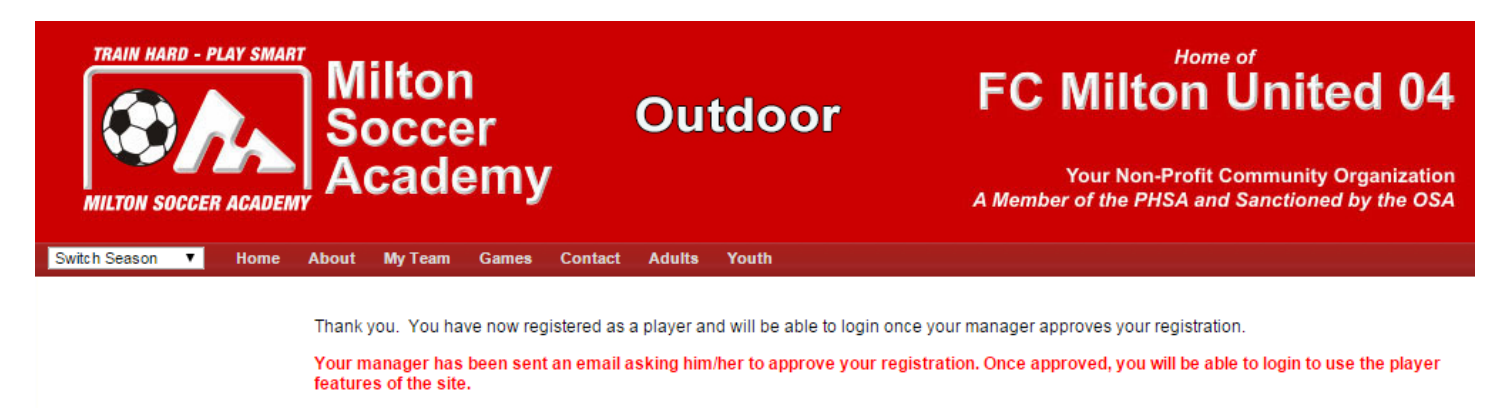

Enjoy the season and behave (friendship and respect!).

Team MSA